#### Ovládací jednotka KT305

#### Důležité upozornění

Tento výrobek odpovídá základním požadavkům nařízení vlády ČR a odpovídajícím evropským předpisům pro posuzování shody elektrotechnických zařízení: směrnice pro elektromagnetickou kompatibilitu (EMC) - nařízení vlády NV č. 117/2016 Sb. (evropská směrnice 2014/30/EU) a směrnici o omezení používání některých nebezpečných látek v elektrických a elektronických zařízeních (RoHS) - nařízení vlády NV č. 481/2012 Sb. (evropská směrnice 2011/65/EU a její novelou 2015/863) - v platném znění.

Výrobek je označen značkou shody s evropskými předpisy CE. Je na něj vystaveno EU prohlášení o shodě.

#### RoHS - (Restriction of the use of Hazardeous Substances)

Produkt byl navržen a vyroben v souladu s direktivou RoHS 2011/65/EU a její novelou 2015/863 týkající se omezení použití některých nebezpečných látek v elektrických a elektronických zařízeních.Cílem direktivy RoHS je zakázat používání nebezpečných látek při výrobě elektrického a elektronického zařízení a tím přispět k ochraně lidského zdraví a životního prostředí. Direktiva RoHS zakazuje použití těchto látek: Kadmium, Rtuť, Olovo, Šestimocný chróm, Polybromované bifenyly (PBB), Polybromované difenylethery (PBDE)

Vykřičník v trojúhelníku upozorňuje uživatele na operace vyžadující zvýšenou opatrnost a dodržování pokynů uvedených v návodu.

Symbol blesku v trojúhelníku označuje součásti, zakrývající neizolované části - pod napětím, jejichž odstranění může vést k úrazu elektrickým proudem.

Panáček s košem znamená, že použitý obal máme hodit do příslušné nádoby na tříděný odpad.

# X

<u>ش</u>

Tento symbol na výrobku nebo na jeho balení označuje, že je zakázáno výrobek likvidovat společně s komunálním odpadem. Použitý elektrický nebo elektronický výrobek jste povinni odevzdat na vyhrazeném sběrném místě k další recyklaci. Oddělený sběr a recyklace použitých elektrických a elektronických výrobků pomáhá zachovávat přírodní zdroje a zajišťuje, že bude recyklace provedena takovým způsobem, který nepoškozuje lidské zdraví a životní prostředí. Další informace o nejbližším sběrném místě, na kterém můžete odevzdat použitý elektrický nebo elektronický výrobek, vám poskytne orgán místní samosprávy, nejbližší sběrná služba nebo prodejce, u kterého jste výrobek zakoupili.

#### Upozornění

- Chraňte LCD display před poškozením a nevystavujte jej dlouhodobě silnému světlu
- Chraňte operační tlačítka před poškozením. V případě zaslání ovladače do opravy použijte originální krabici.
- Ovladač je určen pro práci v rozsahu uvedených provozních teplot a vlhkosti
- Použijte propojení uvedené v návodu

| Předmět            | Parametry                                    |  |
|--------------------|----------------------------------------------|--|
| Napájení           | DC 12V±% 1A                                  |  |
| Teplota            | $-10 \sim +55^{\circ}\mathrm{C}$             |  |
| Vlhkost            | $\leq$ 90RH (nekondenzující)                 |  |
| Komunikace         | RS485 half-duplex komunikace                 |  |
| Přenosová rychlost | 1200bps, 2400bps, 4800bps, 9600bps, 19200bps |  |
| Rozhraní           | 5 pinový konektor                            |  |
| Zobrazení          | LCD display                                  |  |
| Počet PTZ          | Max 256                                      |  |
| Rozměry            | 305 (d) x 148 (š) x 82 (v) mm                |  |

#### Parametry

Seznam příslušenství 5 pinový konektor – 1ks Napájecí adaptér AC200-240V 50/60Hz / DC 12V – 1ks Návod - 1ks

### Úvod

Ovládací jednotka slouží k ovládání speed dome PTZ kamer. Obsahuje mnoho číselných a funkčních kláves, které slouží pro ovládání speed dome kamer nebo dekodérů. LCD display na ovládací jednotce zobrazuje pracovní stavy.

### Funkce a parametry

- LCD display
- Joystick pro ovládání PTZ kamery a Zoomu kamery.
- Nastavení adresy kamery v rozsahu 0-255. Pro každou adresu kamery lze zvolit různý protokol a přenosovou rychlost.
- Nastavování různých funkcí Dome kamery, jako je BLC, parametry předvoleb, trasování, nastavování hlavní nabídky kamery atd.
- Manuální nebo automatické řízení kamery a modifikace nastavení příslušné dome kamery přes kamerové menu.
- Manuální řízení clony a zoomu.
- Nastavení různých funkcí v nabídkovém menu kamery.
- Možnost zámku kláves a ovladače. Kódový zámek lze nastavit na vyp./zap. a na auto/manuální.
- Napájení: DC12V/1A.
- Podpora více komunikačních protokolů.
- Komunikační přenosová rychlost: 1200. 2400, 4800, 9600, 19200 Bitů/vteřinu
- sběrnice RS485 může ovládat max. 255 zařízení (v závislosti na nastavení komunikačního čipsetu)
- standardní RS485 I/O porty rozhraní mají optické oddělovače
- standardní komunikační vzdálenost je do 1200m

### 1 Popis předního a zadního panelu

### 1.1 Funkční klávesy na klávesnici ovladače

#### Funkční klávesy

(F)

Zpět do předchozího menu, nebo odchod

Stiskem po dobu 3 sekund – nastavení funkčních tlačítek

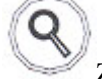

Zobrazení detailů o nastaveném protokolu, komunikační rychlosti a adrese

#### Ovládání speed dome kamery:

[PRESET] – Tlačítko nastavení prepozice kamery. Používá se ve spojení s numerickým tlačítkem pro nastavení vybraného čísla prepozice.

[PATTERN] – nastavení Šablony – stiskem po dobu 3 sekund se spustí nahrávání šablony do paměti kamery. Opětovným stiskem se nahrávání ukončí.

[PATROL] - nastavení Patroly - stiskem se otevře nastavení Patroly. Opětovným stiskem se nastavení ukončí.

[AUX ON] - zapnutí výstupu kamery - stiskem se aktivuje výstup

[AUX OFF] – vypnutí výstupu kamery – stiskem se deaktivuje výstup

[SHOT] – Tlačítko vyvolání prepozice kamery. Používá se ve spojení s numerickým tlačítkem pro vyvolání vybraného čísla prepozice.

[RUN] – vyvolání Šablony. Ve spojení s numerickým tlačítkem slouží k vyvolání vybrané šablony.

- [TOUR] Tlačítko spuštění trasování. Ve spojení s numerickým tlačítkem slouží k vyvolání vybraného trasování.
- [AUTO] Spuštění automatické funkce speed dome kamery.

[0] - [9] – Číselné hodnoty

[CAM] - Nastavení adresy kamery

[NEAR] – Zaostřit + [FAR] – Zaostřit - [TELE] – Zoom + [WIDE] – Zoom -[OPEN] – Zvětšit uzávěrku [CLOSE] – Zmenšit uzávěrku

### 1.2 LCD display

Všechny operace jsou automatiky zobrazovány na LCD displeji. Pokud není na klávesnici provedena žádná akce po dobu 30 vteřin, LCD display se přepne do úsporného režimu

### 1.3 Ovládání joysticku

Pro ovládání pohybu speed dome kamery a pro pohyb v menu kamery lze použít joystick. Pohyb kamery při běžné instalaci kamery i pohyb v menu kamery kopíruje pohyb joysticku. Kamera se natáčí ve směru pohybu joysticku.

### 1.4 Popis zadního panelu

#### Konektor RS485 – EXPORT

Piny 1 a 2 slouží k připojení seriové linky RS 485 kamery.
1: RS485 + (Ta)
2: RS485 - (Tb)
Piny 2 a 3 slouží k připojení další (slave) klávesnice
1: RS485 + (Ra)
2: RS485 - (Rb)
Pin 5 - zem (G)

#### LED indikátory

T/R – indikace komunikace na lince RS485 – bliká zeleně PW – indikace napájení klávesnice – svítí červeně

#### DC12V – konektor napájení

### 2 Ovládání klávesnice

#### 2.1 Tlačítka samostatná

Některá tlačítka vyvolají odezvu kamery okamžitě. Jsou to tlačítka:

[NEAR] – Zaostřit +

[FAR] – Zaostřit -

[TELE] – Zoom +

[WIDE] – Zoom -

[OPEN] – Zvětšit uzávěrku

[CLOSE] – Zmenšit uzávěrku

[AUTO] – Spuštění automatické funkce speed dome kamery.

Při PTZ ovládání také pohyb joysticku

Některá tlačítka fungují pouze vc kombinaci s jinými. Jsou to:

[PRESET] – Tlačítko nastavení prepozice kamery. Používá se ve spojení s numerickým tlačítkem pro nastavení vybraného čísla prepozice.

[PATTERN] – nastavení Šablony – stiskem po dobu 3 sekund se spustí nahrávání šablony do paměti kamery. Opětovným stiskem se nahrávání ukončí.

[PATROL] - nastavení Patroly - stiskem se otevře nastavení Patroly. Opětovným stiskem se nastavení ukončí.

[SHOT] – Tlačítko vyvolání prepozice kamery. Používá se ve spojení s numerickým tlačítkem pro vyvolání vybraného čísla prepozice.

[RUN] – vyvolání Šablony. Ve spojení s numerickým tlačítkem slouží k vyvolání vybrané šablony.

[TOUR] – Tlačítko spuštění trasování. Ve spojení s numerickým tlačítkem slouží k vyvolání vybraného trasování.

[CAM] - Nastavení adresy kamery

[AUX ON] – zapnutí výstupu kamery – stiskem se aktivuje výstup

[AUX OFF] - vypnutí výstupu kamery - stiskem se deaktivuje výstup

### 2.2 Tlačítka s funkcí v kombinaci

### Spuštění PTZ módu

Pokud LCD display klávesnice zobrazuje PTZ-xxx, pak je klávesnice v módu PTZ ovládání. Pokud je na displeji jiný údaj

stiskněte tlačítko pro vstup do módu PTZ ovládání

#### Nastavení adresy PTZ kamery

Adresa kamery je zobrazena číslem za PTZ- xxx při ovládání kamery s adresou 28 by tedy mělo bát na LCD displeji zobrazeno *PTZ-028*. Pokud je na LCD displeji jiný údaj – stiskněte číslo adresy kamery a potvrďte stiskem tlačítka [CAM]

#### Nastavení a vyvolání šablony (Pattern)

Pro nahrání šablony zadejte její číslo pod kterým bude uložena a dlouze stiskněte tlačítko [PATTERN] Na displeji se zobrazí: *PATTERN RECORD* Pohybujte kamerou v požadované trase. Je možné během pohybu používat také zoom. Pro ukončení nahrávání šablony stiskněte opět tlačítko [PATTREN] Na displeji se zobrazí *PATTERN STOP*. Pro spuštění procházení šablony zadejte její číslo a stiskněte tlačítko [RUN]. Na displeji se zobrazí *PTZ-xxx PATTERN*(kde xxx je číslo šablony) Pro ukončení procházení šablony stiskněte jakékoliv samostatné tlačítko.

#### Nastavení a vyvolání patroly (Patrol)

**Poznámka:** Pro založení Patroly je nutné mít nastaveny Prepozice(PRESET). Funkce Patrola postupně prochází definovanou rychlostí zadané prepozice. Na každé prepozici kamera po definovanou dobu zůstane a poté se přesune na další zadanou prepozici.

Pro zadání Patroly zadejte její číslo pod kterým bude uložena a dále stiskněte tlačítko [PATROL] Např. Při nastavení patroly 1 stiskněte tlačítko[1] a tlačítko [PATROL]. Na displeji se zobrazí: *NO:1 PRESET:001* Což znamená že přidáváte 1 prepozici do Patroly 1. Pro změnu vybraného čísla prepozice pohybujte joystickem doleva,

nebo doprava.

ukončení stiskněte

Posuňte joystick dolu pro uložení vybrané prepozice a pro nastavení doby setrvání na prepozici. Na displeji se zobrazí *P:001 TIME:003* což znamená že kamera zůstane na prepozici 1 po dobu 3 sekund. Pro změnu doby setrvání na prepozici posuňte joystick doleva, nebo doprava. Pro potvrzení a uložení doby setrvání posuňte joystick dolu. Posuňte joystick dolu pro nastavení rychlosti přechodu na další prepozici. Na PLC displeji se zobrazí *P:001 SPEED:01* Pro změnu rychlosti posuňte joystick dolu. Posuňte joystick dolu. Posuň

Pro ukončení nastavení stiskněte tlačítko [PATROL] na displeji se zobrazí SAVE PATROL SET? Pro uložení nastavení a

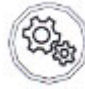

Pro ukončení nastavení bez uložení stiskněte

Pro spuštění procházení Patroly zadejte její číslo a stiskněte tlačítko [TOUR]. Na displeji se zobrazí *PTZ-xxxPATROL* (kde xxx je číslo patroly) Pro ukončení procházení šablony stiskněte jakékoliv samostatné tlačítko.

#### Nastavení a vyvolání prepozice (Preset)

Pro nastavení prepozice nastavte kameru do požadované polohy, nastavte požadované přiblížení a zaostření. Pro uložení prepozice zadejte její číslo pod kterým bude uložena a stiskněte tlačítko [PRESET] Na displeji se zobrazí: *PRESET: xxx* 

Pro vyvolání prepozice zadejte její číslo a stiskněte tlačítko [SHOT]. Na displeji se zobrazí SHOT: xxx (kde xxx je číslo prepozice)

#### Aktivace a deaktivace výstupu kamery

**Poznámka:** tato funkce je dostupná pouze u modelů PTZ kamer s výstupem a pouze u vybraných protokolů. Pro aktivaci výstupu kamery zadejte jeho číslo a stiskněte tlačítko [AUX ON]. Pro deaktivaci výstupu kamery zadejte jeho číslo a stiskněte tlačítko [AUX OFF].

### Zamknutí klávesnice

Tato funkce musí být povolena v nastavení klávesnice – viz kapitola 3.1.2.2 Uzamčení klávesnice zabraňuje ovládání kamery neautorizovanou osobou. Pro odemčení je nutné znát nastavené heslo. Pro uzamčení klávesnice stiskněte tlačítko

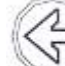

Na displeji se zobrazí: LOCK PW: ---- Zadejte 4 místné heslo a stiskněte

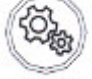

na displeji se zobrazí LOCKED

Zadejte heslo (výchozí je 8888) a stiskněte tlačítko

Pro odemčení stiskněte jakékoliv tlačítko. Na displeji se zobrazí OPEN LOCK: ----

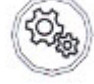

Zadejte kód a stiskněte tlačítko

### 3 Nastavení Klávesnice

#### 3.1 Nastavení komunikačního protokolu a komunikační rychlosti

Ke každé adrese kamery může být nastaven jiný protokol a komunikační rychlost. Příklad nastavení kamery s adresou 28, protokolem PELCO P a rychlostí 9600

Stiskněte tlačítko

po dobu 3 sekund - na displeji se zobrazí PASSWORD ----

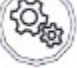

znovu pro potvrzení. N displeji se zobrazí >PTZ SETUP

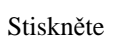

na displeji se zobrazí >ADDRESS: 001

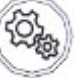

Stiskněte [2] a [8] pro zadání adresy kamery a stiskněte Na displeji se zobrazí *PROTOCOL: PELCOD* pro změnu protokolu posuňte joystick doleva Na displeji se zobrazí *PROTOCOL: PELCOP* 

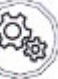

Stiskněte klávesnice pípne a na displeji se zobrazí >*SETUP SUCCESS* Posuňte joystick dolu pro nastavení komunikační rychlosti – na displeji se zobrazí: *BAUD RATE: 2400* pro změnu rychlosti posuňte joystick doprava Na displeji se zobrazí: *BAUD RATE: 9600* 

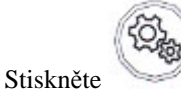

klávesnice pípne a na displeji se zobrazí >SETUP SUCCESS

Po dokončení nastavení stiskněte 3x tlačítko

pro návrat z menu.

#### 3.2 Nastavení parametrů klávesnice

#### Nastavení továrních hodnot

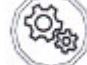

Stiskněte tlačítko

po dobu 3 sekund - na displeji se zobrazí PASSWORD ----

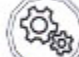

Zadejte heslo (výchozí je 8888) a stiskněte tlačítko znovu pro potvrzení. N displeji se zobrazí >*PTZ SETUP* Posuňte joystick dolu – na displeji se zobrazí: *SYSTEM SETUP* 

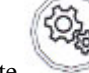

Stiskněte na displeji se zobrazí >SET PW Posuňte joystick dolu – na displeji se zobrazí: >DEFAULT

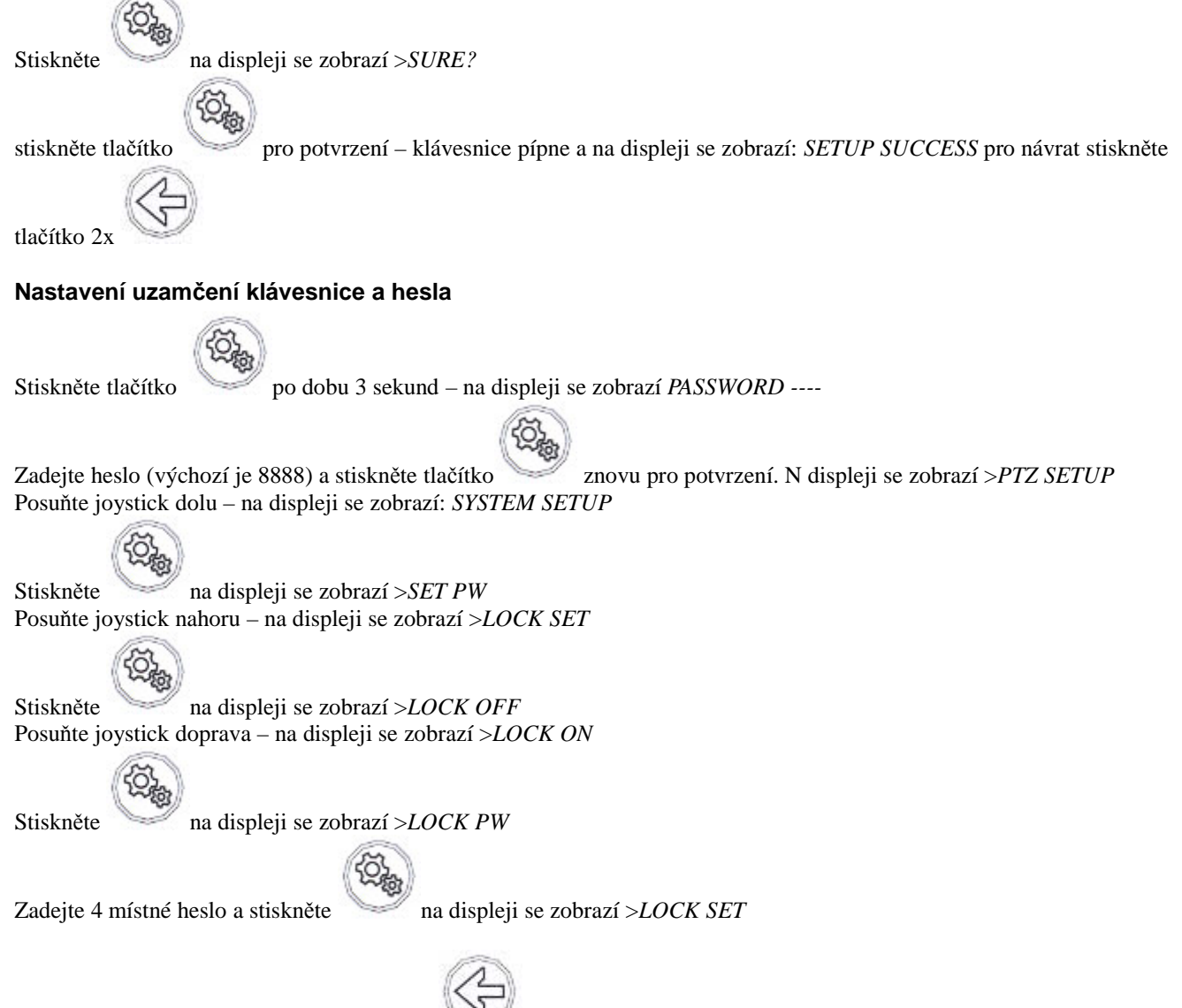

Po dokončení nastavení stiskněte 2x tlačítko

pro návrat z menu.

## 3.3 Struktura menu klávesnice

| >PTZ SETUP     | >ADDRESS: xxx                              | Protocol               | PELCOD, PELCOP, RULE,                                         |
|----------------|--------------------------------------------|------------------------|---------------------------------------------------------------|
|                |                                            | Baud Rate              | 1200, 2400, 4800, 9600, 19200                                 |
|                | > CAM: 0-254                               | Protocol               | PELCOD, PELCOP, RULE,                                         |
|                |                                            | Baud Rate              | 1200, 2400, 4800, 9600, 19200                                 |
| > SYSTEM SETUP | >SET PW                                    | Old PW:                | Zadání původního hesla                                        |
|                |                                            | New PW:                | Zadání nového hesla                                           |
|                | (nastavení hesla)                          | Again PW:              | Potvrzení nového hesla                                        |
|                | >DEFAULT<br>(nastavení výchozích hodnot)   | Sure?                  | stiskněte tlačítko pro potvrzení<br>Pro zrušení stiskněte     |
|                | >SOUND SET<br>(Nastavení zvuků klávesnice) | Sound ON<br>(zapnuto)  | Vyberte joystickem                                            |
|                |                                            | SOUND OFF<br>(vypnuto) | Vyberte joystickem                                            |
|                | >ID SET<br>(Nastavení ID klávesnice)       | KEYBOARD ID            | Zadejte číselnými tlačítky                                    |
|                | >LOCK SET                                  | LOCK OFF               | Vyberte joystickem                                            |
|                | (Nastavení uzamčení<br>klávesnice)         | LOCK ON                | stiskněte tlačítko pro potvrzení<br>a zadání hesla klávesnice |

#### 3.4 Zobrazení aktuálního nastavení klávesnice

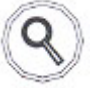

| Stiskněte tlačítko |                                                                     |                                            |                                      |  |  |  |  |
|--------------------|---------------------------------------------------------------------|--------------------------------------------|--------------------------------------|--|--|--|--|
| P: xxxxx B: xxxxx  | Informace o nastaveném protokolu a komunikační rychlosti klávesnice |                                            |                                      |  |  |  |  |
| >PTZ Search        | >ADDRESS: 001                                                       | PROTOCOL                                   | Protokol nastavený na vybrané adrese |  |  |  |  |
|                    |                                                                     | BAUD RATE                                  | Rychlost nastavená na vybrané adrese |  |  |  |  |
| >SYSTEM<br>SEARCH  | KEYBOARD ID                                                         | ID klávesnice                              |                                      |  |  |  |  |
|                    | SYS SN: xxxxxxx                                                     | Seriové číslo klávesnice                   |                                      |  |  |  |  |
|                    | MODEL: xxxxxxxxx                                                    | Model klávesnice                           |                                      |  |  |  |  |
|                    | LOCK XXX(ON/OFF)                                                    | Info o nastavení uzamykání klávesnice      |                                      |  |  |  |  |
|                    | SOUND XX(ON/OFF)                                                    | Info o nastavení zvuku tlačítek klávesnice |                                      |  |  |  |  |

# 4 Typická instalace a propojení

(obrázek viz. Originální manuál)